# ExtraView アップグレード・ガイド (Windows 用)

2008年2月

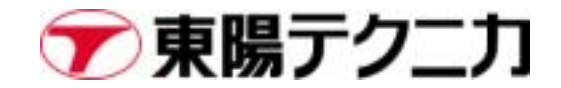

## 改定履歴

.

| Rev. | Date      | Modification                              |
|------|-----------|-------------------------------------------|
| [N]  | 2008-2-12 | ExtraView5.2.2 向け ExtraView アップグレード・ガイド作成 |
| [1]  |           |                                           |
| [2]  |           |                                           |
|      |           |                                           |

## 目次

| 1. | はじめに                                        | .3 |
|----|---------------------------------------------|----|
| 2. | 準備                                          | .4 |
|    | インストール関連ファイルのダウンロード                         | .4 |
|    | ExtraView.zip の展開                           | 5  |
|    | アップグレード対象の ExtraView を停止                    | .5 |
|    | アップグレード対象の ExtraView データベースのバックアップ          | .6 |
|    | アップグレード対象の ExtraView アプリケーションのバックアップ        | .6 |
| 3. | ExtraView ソフトウェアのセットアップ                     | .8 |
|    | ExtraView 本体のセットアップ                         | .8 |
|    | httpd.conf(Apache の設定ファイル)の設定               | .9 |
|    | configuration.properties(Tomcatの設定ファイル)の設定の | 10 |
|    | Tomcat の起動パラメータ設定                           | 11 |
|    | BatchMail のセットアップ                           | 12 |
| 4. | ExtraView データベースのアップグレード                    | 13 |
|    | データベースアップグレードパッチの実行                         | 13 |
|    | ExtraView ライセンスの設定                          | 20 |
|    | ExtraView を再起動                              | 23 |
|    | ルールの更新                                      | 24 |
| 5. | 付録                                          | 27 |
|    | ExtraView 環境のバックアップ                         | 27 |
|    | ExtraView 環境のリストア                           | 29 |

## 1. はじめに

このガイドでは、Windows プラットフォームにインストールされている ExtraView のアップグレード 方法について説明します。

本文中に出現する Apache、Apache Tomcat (以下、Tomcat)、Perl、Java などの周辺アプリケーションは、適宜インストールされているものとします。

本文中、操作の説明やコマンドラインの実行例を示している箇所において、Bold で記述している部 分は実際に開発者が入力する文字列を表します。また、*Italic*になっている部分は、実際にコマン ドを入力するとき、必要に応じて適当な文字列に置き換えることを表します。

このガイドについてご不明な点などがございましたら、どうぞご遠慮なく、東陽テクニカのテクニカル・サポート(ss\_support@toyo.co.jp)宛にお問い合わせください。

## 2. 準備

#### インストール関連ファイルのダウンロード

東陽テクニカのホームページ(<u>http://www.toyo.co.jp/ss/extraview/</u>)から「インストール関連ファイル(ExtraView.zip)」をダウンロードします。アクセスするためのユーザ名/パスワードをご存じでない場合は、東陽テクニカのテクニカル・サポート(ss\_support@toyo.co.jp)までお問い合わせください。

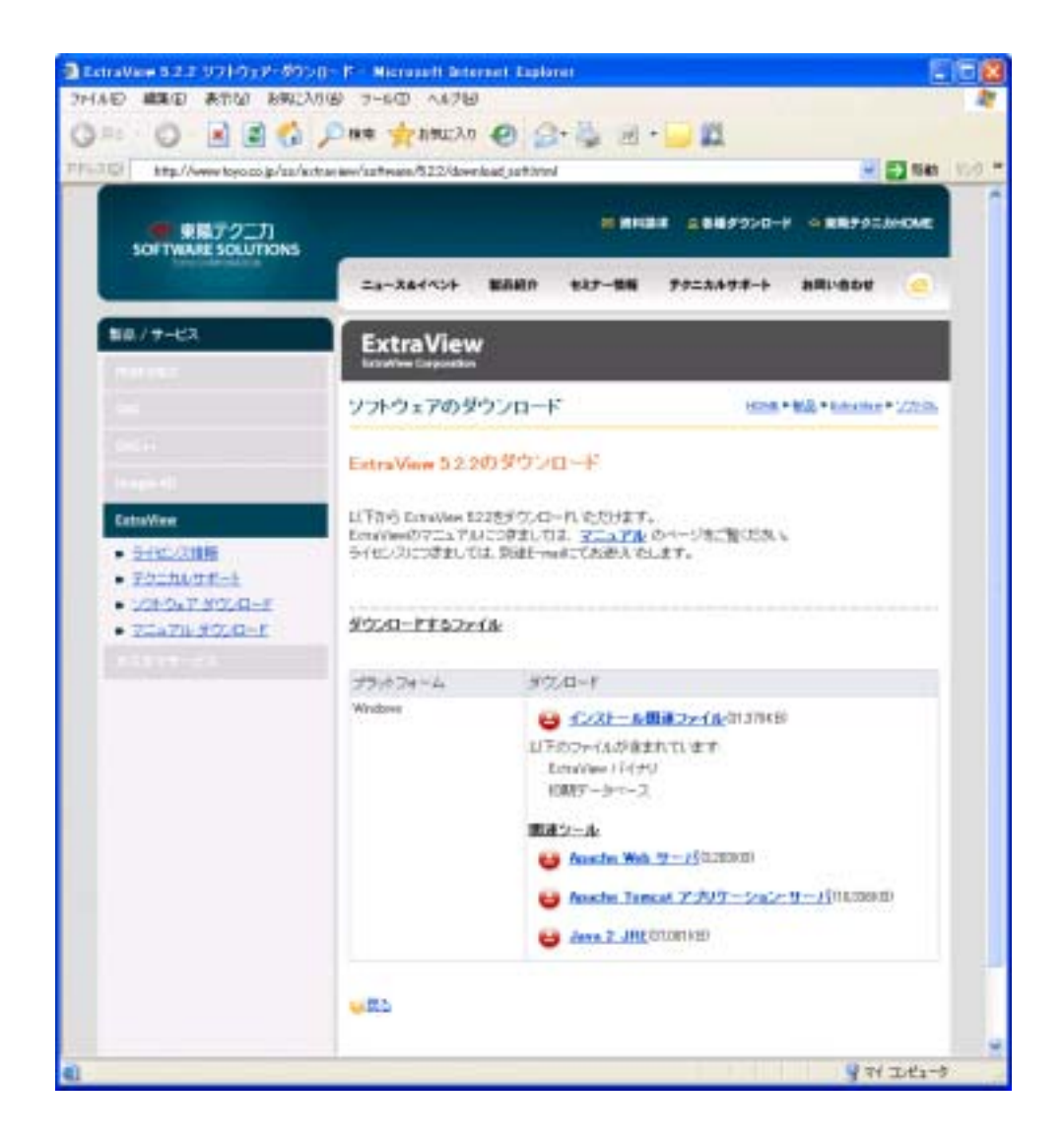

また、東陽テクニカが提供する ExtraView の CD-ROM をお持ちの場合は、それをお使いいただくこと もできます。

4

#### ExtraView.zip の展開

ここでは、ExtraView を C:¥ExtraView¥Tomcat5.0 配下にインストールするものとして説明します。 C:¥ExtraView¥Tomcat5.0 は、Tomcat をインストールしたディレクトリを想定しています。Tomcat の インストールに関しましては、「ExtraView インストール/構成ガイド」をご参照ください。

同様に、Apache については C:¥ExtraView¥Apache2 ディレクトリにインストールしたと想定していま す。Apache のインストールに関しましても、「ExtraView インストール / 構成ガイド」をご参照くだ さい。

インストール場所がこのガイドに記載されているディレクトリと異なる場合は、実際のインストール 場所に置き換えて説明をお読みください。特別な理由がなければ、本書と同じ場所にインストールす ることによって、セットアップ時の余計なトラブル(例えば、Apache や Tomcat の設定ファイルやバ ッチファイルは、ファイルパス中の空白文字を認識できない場合があります)を避けることができま す。

以降の手順に進む前に、ダウンロードした ExtraView.zip を適当なディレクトリ(例えば、 C:¥ExtraView\_install)に保存し、zip 形式を展開しておきます。展開した結果、次のようになりま す。

ここで示す C:¥ExtraView\_install ディレクトリは、単なる zip ファイルの展開場所であり、 ExtraView のインストール先ではありません。ご注意ください。

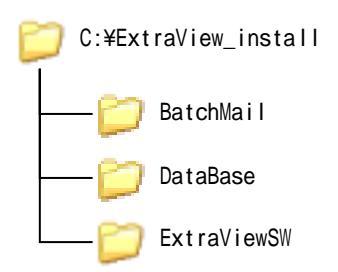

なお、東陽テクニカが提供する CD-ROM のドライブ・ルートには、ExtraView.zip がすでに展開され た形で格納されております。つまり、上に示した 3 つのディレクトリ BatchMail、DataBase、 ExtraViewSW が、CD-ROM のドライブ・ルート直下に存在しています。

#### アップグレード対象の ExtraView を停止

これからアップグレードを行う対象の ExtraView アプリケーションを停止します。

Windows サービスメニューの Tomcat を停止します。(既に停止している場合は必要ありません。)

実行例を以下に示します。

| 🍓 サービス                          |                                   |                      |                                                |                  |
|---------------------------------|-----------------------------------|----------------------|------------------------------------------------|------------------|
| ファイル( <u>F</u> ) 操作( <u>A</u> ) | 表示(⊻) ヘルプ(出)                      |                      |                                                |                  |
| + → 💽 😭 🖗                       | ) 🗟 😰 🕨 🔳 🗉 🖦                     |                      |                                                |                  |
| 🎭 サービス (ローカル)                   | 🖏 サービス (ローカル)                     |                      |                                                |                  |
|                                 |                                   | <b>P</b> 34          |                                                |                  |
|                                 | Apache Tomcat                     | 名前人                  |                                                |                  |
|                                 | サービュの信用                           | 🆏 Alerter            | 選択                                             | 無効               |
|                                 | <u>リービスの単圧</u>  <br> サービスの再起動     | 🎭 Apache             | Tomeat Anac BRAS                               | 手動 —             |
|                                 |                                   | 🎇 Apache             | (有)上(O)                                        | 自動               |
|                                 | 1 × 8 8                           | Septical 🎇           | 一時停止(1)                                        | 手動               |
|                                 | anache Tomcat 50,28 Server –      | Solida 🆓 Applica     | 再開(M)                                          | 手動               |
|                                 | http://jakarta.apache.org/tomcat/ | SP.NE                | 再起動(E)                                         | 手動               |
|                                 |                                   | Sectional Automation |                                                | 目動               |
|                                 |                                   | Sacker               | 9 A C (0 9 A 9 A 10 A 10 A 10 A 10 A 10 A 10 A | 于動               |
|                                 |                                   | ≫egg BSRed<br>#B⊖:   | 最新の情報に更新(E)                                    | 目朝               |
|                                 |                                   | Man Classes          | ナロバティ(R)                                       | 于動               |
|                                 |                                   | B Clearsi            | 70/171                                         | 于動               |
|                                 |                                   | Second<br>Second     | ヘルプ(H) [                                       | 無 <u>切</u><br>手動 |
|                                 |                                   | Man COM+ E           | venteystenn ynt … (#1x⊟<br>Statem Annel ⊐Xt#   | 于则               |
|                                 |                                   | - ∾∰ Compute         | ystem mppt コノハ<br>av Drowcov - ナット - 胆ル        | 丁則<br>白劫 💙       |
|                                 |                                   | <                    |                                                |                  |
|                                 | ↓<br>↓ 拡張 / 標準 /                  |                      |                                                |                  |
| ,<br>ローカル コンピュータ のサー            | -ビス Apache Tomcat を停止します。         |                      |                                                |                  |

### アップグレード対象の ExtraView データベースのバックアップ

アップグレード失敗時に、アップグレード前の状態に確実に戻れるようにするために、これからアップグレードを行う対象の ExtraView データベースをバックアップします。

5.付録を参考にして、データベースのダンプファイルを出力します。このダンプファイルをイン ポートすることで、アップグレード前の状態のデータベースが構築できます。

#### アップグレード対象の ExtraView アプリケーションのバックアップ

アップグレード失敗時に、アップグレード前の状態に確実に戻れるようにするために、これからアップグレードを行う対象の ExtraView アプリケーションをバックアップします。

#### 実行手順:

 C:¥ExtraView¥Tomcat5.0¥webapps ディレクトリ内にある evj ディレクト リを、C:¥ExtraView¥Backup ディレクトリに移動します。

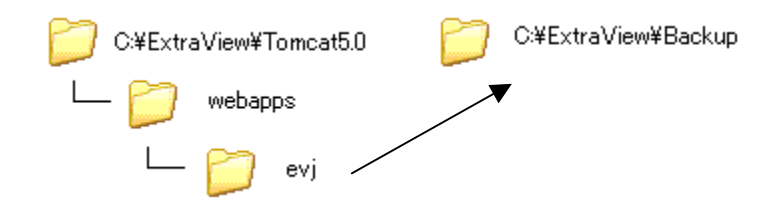

ダンプファイルのインポート後に、移動したファイルを元の位置に戻すことで、アップグレード前の 状態の ExtraView が構築できます。

## 3. ExtraView ソフトウェアのセットアップ

#### ExtraView 本体のセットアップ

ExtraView 本体のバイナリをセットアップします。この手順については、「ExtraView インストール / 構成ガイド」にも説明が記載されています。

#### 実行手順:

 C:¥ExtraView\_install¥ExtraViewSW の下にある evj ディレクトリを、 C:¥ExtraView¥Tomcat5.0¥webapps 直下にコピーします。

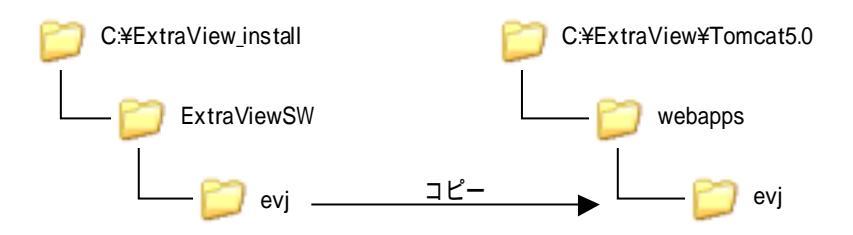

 ExtraView をカスタマイズしてご利用になっている場合(カスタム Java コードやカスタム JavaScript などをご利用になっている場合)は、 C:¥ExtraView¥Backup に退避したファイルのうち、user\_javascript、 classes、user\_templates ディレクトリ内に配置されているものを、 C:¥ExtraView¥Tomcat5.0¥webapps 内の対応するディレクトリ配下にコ ピーします(この他にも追加しているファイルがあればコピーします)。

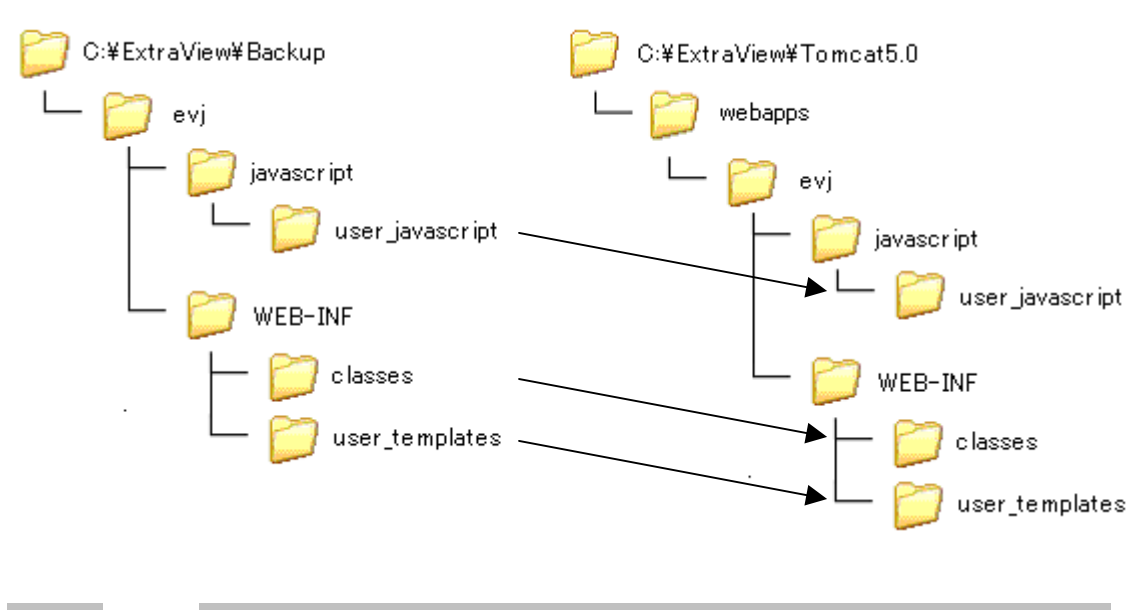

カスタム Java コードはコピーしただけでは正しく動作しないことがあります。動作しない 場合は、新バージョンの ExtraView のライブラリを用いてコードを再コンパイルしてください。

#### httpd.conf (Apache の設定ファイル)の設定

Apache を C:¥ExtraView¥Apache2 にインストールしたとすると、このファイルは C:¥ExtraView¥Apache2¥conf ディレクトリ直下に存在します。

このファイルの設定方法については、「ExtraView インストール/構成ガイド」に詳しく記載されて います。「Windows オペレーティング・システムへのサポート・ソフトウェアのインストール」の 「Apache のインストール」の項をご参照ください。

過去バージョンの ExtraView と同じディレクトリに新バージョンの ExtraView を配置する場合は、 httpd.conf の内容を変更する必要はありません。

設定例を以下に示します。

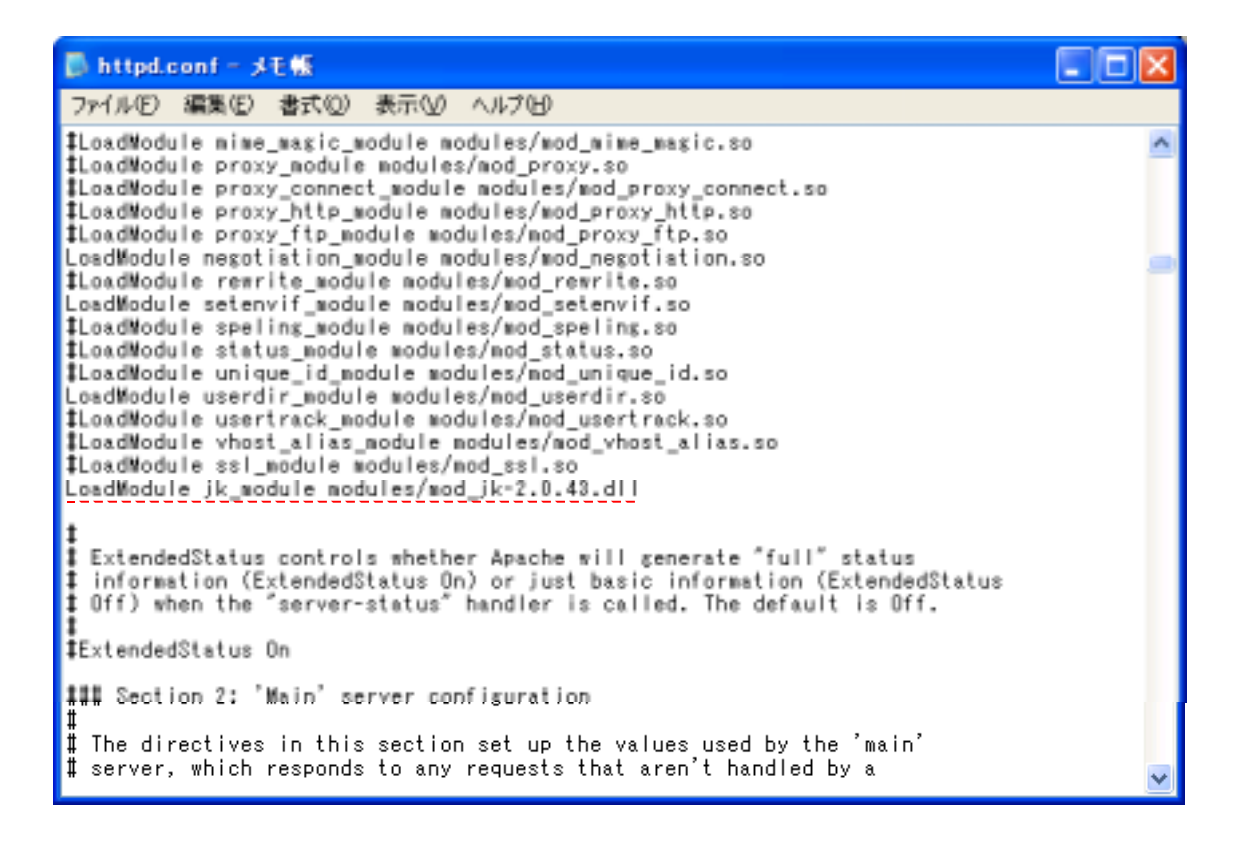

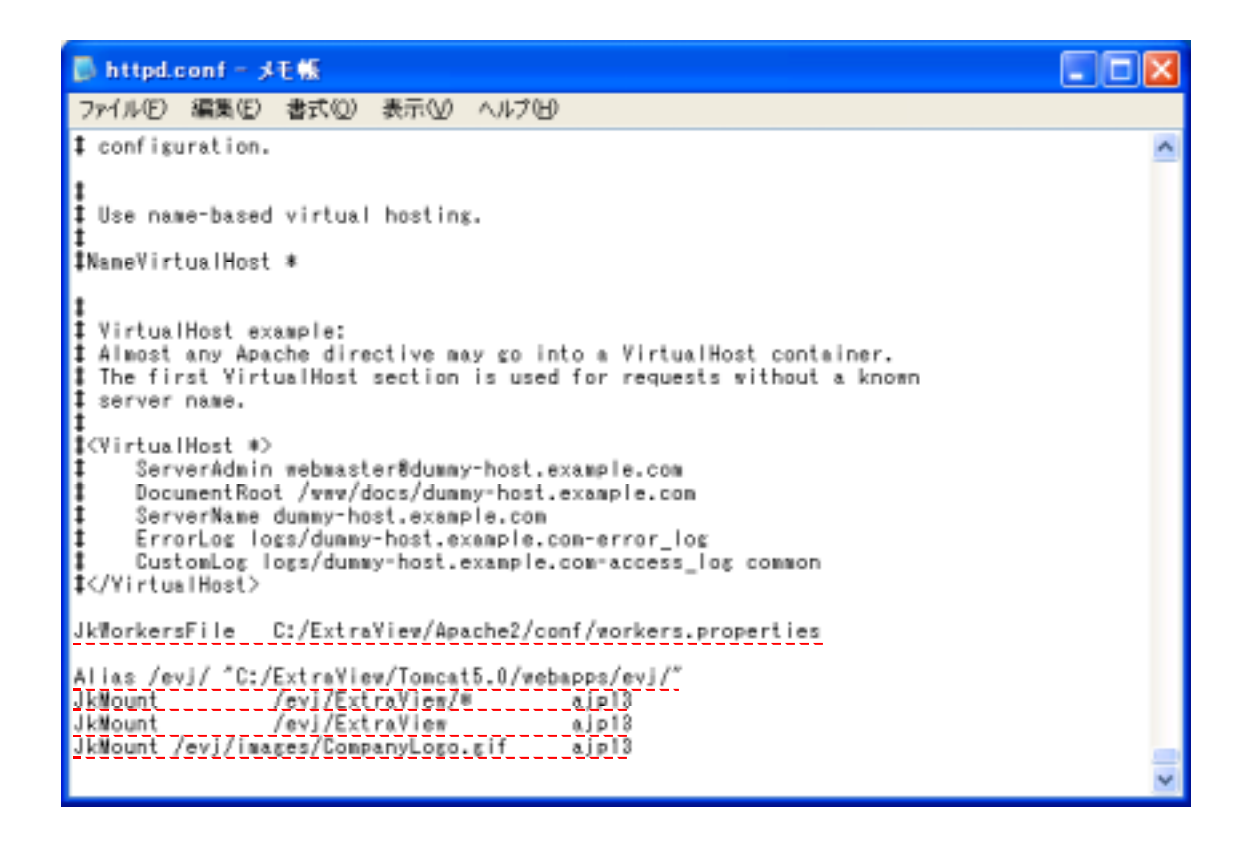

#### configuration.properties (Tomcat の設定ファイル)の設定

このファイルは、C:¥ExtraView¥Tomcat5.0¥webapps¥evj¥WEB-INF¥configuration 直下に存在します。 このファイルの設定方法については、「ExtraView インストール/構成ガイド」に詳しく記載されて います。「Windows オペレーティング・システムへのサポート・ソフトウェアのインストール」の 「Apache のインストール」の項をご参照ください。

新バージョンになって追加された項目以外は、過去バージョンの情報をそのまま使うことができます。 過去バージョンの ExtraView の configuration.properties を参照しながら設定してください。

設定例を以下に示します。

```
📑 Configuration.properties - メモ帳
 ファイル(E) 編集(E) 書式(Q) 表示(V) ヘルプ(H)
‡ evj production
DB_HOST
DB_SID
DB_USER
               127.0.0.1
               = ev
              = extraview
DB_PASSWORD = extraviewpy
DB_URL = jdbc:oracle:thin:@(DESCRIPTION=(ADDRESS=(HOST=127.0.0.1)(PROTOCOL=tcp)
(PORT=1521))(CONNECT_DATA=(SID=ev_)))
JDBCDriver = oracle.jdbc.driver.OracleDriver
IDB URL
               = jdbc:inetdae7://db.yourdomain.com: 1483/ev
#JDBCDriver= com.inet.tds.TdsDriver
‡ Which DBMS interface to use
DBMS_INTERFACE = com.extraview.dbms.oracle.DracleDbms

IDBMS_INTERFACE = com.extraview.dbms.mssql.MssqlDbms
‡ The error los
LOG_FILE_PATH_NAME = logs/EYJ.log
XML_LOG_FLAG = FALSE
1 Web Application Server Info
VEB_SERVER_NAME = VS_A
‡ Templates
TEMPLATE_DIR = templates
USER_TEMPLATE_DIR = user_templates
```

- DB\_HOST : データベース・サーバの名前、もしくは IP アドレスです。
- DB\_SID : データベース識別子 (ここでは ev)です。
- DB\_USER : データベース・ユーザの名前 (ここでは extraview)です。
- DB\_PASSWORD : DB\_USER のパスワード(ここでは extraviewpw)です。
- HOST : DB\_HOSTと同じです。
- SID : DB\_SIDと同じです。

#### Tomcat の起動パラメータ設定

「ExtraView インストール/構成ガイド」では、catalina.bat を編集することによって、Tomcat 起 動時のパラメータを設定する手順を説明しています。Tomcat 5.0 では、この設定を行うための GUI が用意されており、これを実行することによってより簡単にパラメータを設定することができます。

過去バージョンのインストール時に設定を済ませている場合は、設定を変更する必要はありません。

#### 実行手順:

- 1. [スタート]>[プログラム]> [Apache Tomcat 5.0]> [Configure Tomcat]を実行します。
- 2. Apache Tomcat Properties が起動しますので、Java タブを開きます。

- 3. Initial memory pool に **128**(MB)、Maximum memory pool に **256**(MB)を設定します。 (「ExtraView インストール/構成ガイド」では、-Xms96m -Xmx512m という記述になってい ますが、それぞれ 128、256と設定することをお勧めします。)
- 4. Java Options の最後の行に、-Dfile.encoding=UTF-8 という記述を追加します。
- 5. OK をクリックします。

| 🍗 Apache Tomcat Pr                                                                                | operties                                  |                                    |                    |            | ×             |
|---------------------------------------------------------------------------------------------------|-------------------------------------------|------------------------------------|--------------------|------------|---------------|
| General Log On Loggi                                                                              | ng Java                                   | Startup                            | Shutdov            | vn         |               |
| Use default                                                                                       |                                           |                                    |                    |            |               |
| Java Virtual Machine:                                                                             |                                           |                                    |                    |            |               |
| C:¥ExtraView¥j2sdk1.4                                                                             | .1_06¥jre¥b                               | oin¥server <sup>s</sup>            | ¥jvm.dll           |            |               |
| Java Classpath:                                                                                   |                                           |                                    |                    |            |               |
| C:¥ExtraView¥j2sdk1.4                                                                             | .1_06¥jre¥li                              | ib¥tools.ja                        | r;C:¥Extra         | View¥Tomca | st_5_0        |
| Java Options:                                                                                     |                                           |                                    |                    |            |               |
| -Dcatalina.home=C:¥E:<br>-Djava.endorsed.dirs=<br>-Djava.io.tmpdir=C:¥E:<br>-Dfile.encoding=UTF-8 | xtraView¥To<br>C:¥ExtraVie<br>xtraView¥To | omcat_5_0<br>w¥Tomcat<br>omcat_5_0 | )<br>:_5_0¥com<br> | mon¥endor: | ser<br>M      |
| Initial memory pool:                                                                              | 128                                       |                                    |                    | MB         |               |
| Maximum memory pool:                                                                              | 256                                       |                                    |                    | MB         |               |
| Thread stack size:                                                                                |                                           |                                    |                    | КВ         |               |
|                                                                                                   | ОК                                        |                                    | キャンセル              |            | 用( <u>A</u> ) |

#### BatchMail のセットアップ

ExtraView から電子メールの送信を行うようにするには、BatchMail プログラムをセットアップしま す。BatchMail をセットアップすることによって、issue の追加、更新を行った際、特定のユーザに 対して自動的に電子メールを送信することができるようになります。

ExtraView をアップグレードする際は、ExtraView のバージョンに対応する BatchMail を改めてイン ストールする必要があります。過去バージョンの BatchMail のバックアップを取得した上で、新バー ジョンをインストールしてください。

BatchMail の具体的なセットアップ手順については、「ExtraView インストール/構成ガイド」をご 参照ください。

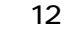

## 4. ExtraView データペースのアップグレード

#### データベースアップグレードパッチの実行

現在使用している ExtraView データベースを、5.2.2 で使用するデータベース構造に適合させるため に、データベースパッチを実行します。

#### 実行手順:

- コマンドプロンプトを開き、Tomcat の evj ディレクトリ以下の data ディレクトリへ移動します。
   cd C:¥ExtraView¥Tomcat5.0¥webapps¥evj¥WEB-INF¥data
- 2. upgrade5222.bat をエディタで開きます。

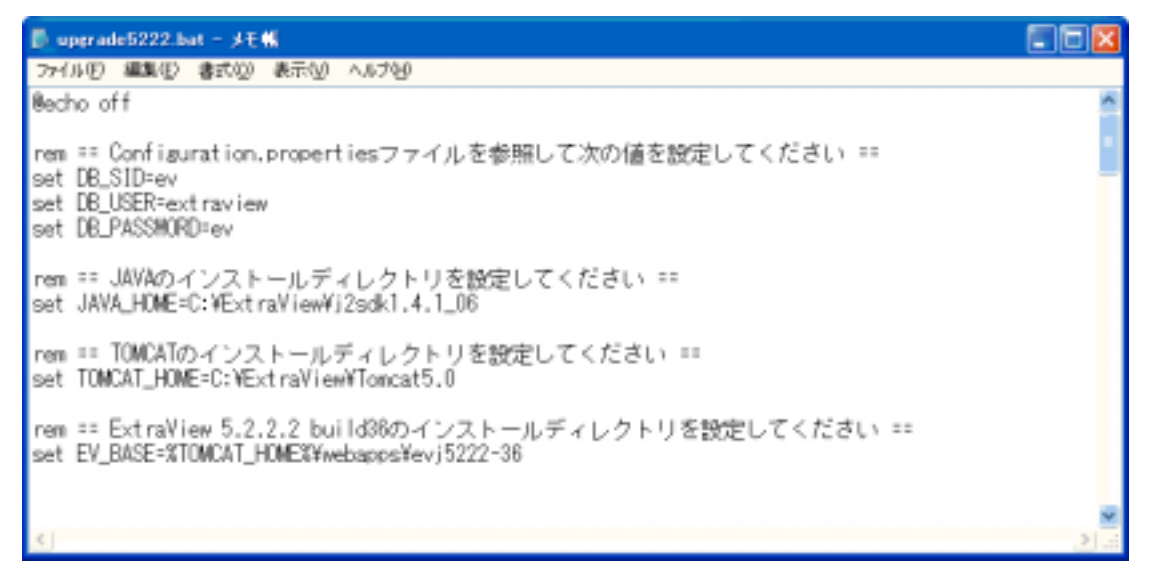

3. 以下のパラメータをご使用の環境に合わせて編集します。

DB\_SID : データベース識別子(Configuration.properties ファイルと一致させる) DB\_USER : データベース・ユーザの名前(Configuration.properties ファイルと一致させる) DB\_PASSWORD: データベース・ユーザのパスワード これらはConfiguration.properties ファイルの値と一致させてください。

JAVA\_HOME : Java SDKのインストール・ディレクトリのパス TOMCAT\_HOME : Tomcatのインストール・ディレクトリのパス EV\_BASE : ExtraViewのインストール・ディレクトリのパス これらは各コンポーネントのインストール場所を参照して設定してください。

4. 次のコマンドを実行します。

upgrade5222.bat

このコマンドにより、大小7つのSTEPからなる処理が実行されます。

注意:

アップグレード処理は、過去バージョンのExtraViewに、<u>BSMITH</u>または<u>TARON</u>というユー ザIDのユーザが登録されていないことを前提にして動作するようになっています。

これらのユーザが登録されている場合は、東陽テクニカのテクニカル・サポート(ss\_support@toyo.co.jp)宛にご相談ください。

STEP1、STEP2、STEP3、STEP6、STEP7:

これらのSTEPのアクションは自動的に処理されます。

各STEPの実行が完了するごとに、"続行するには何かキーを押してください・・・"というプロンプトが出力されるので、エラーメッセージ等が出力されていないことを確認してから、キーを押してアップグレードを続行してください。

STEP4、STEP5:

これらのSTEPはExtraViewを操作して、手動で実行する必要があります。

STEP4またはSTEP5に到達すると、コンソール上に実行手順が表示され、"続行するには何かキーを押してください・・・"というプロンプトが出力されます。

手順に従ってExtraViewを操作し、手順が終わったら、キーを押してアップグレードを続行 してください。

これらのSTEPで使用するファイル(best5222\_messages.xml)は、upgrade5222.bat が配置されているディレクトリ内の migration ディレクトリに存在します。

5. STEP7 が終了すれば、アップグレード完了です。

この状態でいったん ExtraView データベースのバックアップを取得してください。

#### 各処理の実行結果例を以下に示します。

upgrade5222.bat実行直後の状態:

| コマンドプロンプト                               |
|-----------------------------------------|
| ;                                       |
| ######## ExtraViewのアップグレードを開始します。       |
| ######## アップグレードを開始する前にExtraViewデータベースの |
| ######## バックアップを必ず取得してください。             |
| ######## バックアップを取得していない場合は、このバッチを       |
| ####### 強制終了してください。                     |
| 続行するには何かキーを押してください                      |

STEP1の実行結果例:

| コマンドプロンプト                                                                                                    |
|----------------------------------------------------------------------------------------------------|
| <pre>cat5.0¥common¥lib¥servlet.jar;C:¥ExtraView¥Tomcat5.0¥lib¥common¥servlet.jar;C:¥E<br/>xtraView¥Tomcat5.0¥common¥lib¥servlet-api.jar;C:¥ExtraView¥Tomcat5.0¥lib¥servlet<br/>-api.jar;C:¥ExtraView¥Tomcat5.0¥webapps¥evj5222-36¥WEB-INF¥lib¥evj5222-36.jar co<br/>m.extraview.util.dbpatches.SQLRunner 6 TY_to_english.sql<br/>Attempting to Open Log File: C:¥ExtraView¥Tomcat5.0¥webapps¥evj5222-36¥WEB-INF¥l<br/>ogs¥EVJ.log</pre> |
| <pre>data directory path = C:#Extraview#Tomcat5.0#webapps#ev]5222-36#WEB-INF#data#dbp<br/>atches¥oracle¥TY_to_english.sql</pre>                                                                                                    |
| C:¥ExtraView¥Tomcat5.0¥webapps¥evj5222-36¥WEB-INF¥data>rem sqlplus extraview/ev@<br>ev @migration¥to_english.sql<br>######## STEP1が完了しました。                                                                                                    |
| C:¥ExtraView¥Tomcat5.0¥webapps¥evj5222-36¥WEB-INF¥data>pause                                                                                                    |

続行するには何かキーを押してください . . .

STEP2の実行結果例:

コマンドプロンプト cat5.0¥webapps¥evj5222-36¥WEB-INF¥lib¥evj5222-36.jar com.extraview.util.dbpatches.SQLRunner 6 5.2.2\_ITEM\_TR.sql Attempting to Open Log File: C:¥ExtraView¥Tomcat5.0¥webapps¥evj5222-36¥WEB-INF¥l ogs¥EVJ.log data directory path = C:¥ExtraView¥Tomcat5.0¥webapps¥evj5222-36¥WEB-INF¥data¥dbp atches¥oracle¥5.2.2\_ITEM\_TR.sql C:¥ExtraView¥Tomcat5.0¥webapps¥evj5222-36¥WEB-INF¥data>pause 続行するには何かキーを押してください . . . ######## STEP2が完了しました。 C:¥ExtraView¥Tomcat5.0¥webapps¥evj5222-36¥WEB-INF¥data>pause 続行するには何かキーを押してください . . .

#### STEP3の実行結果例:

| コマンドプロンプト                                                                                                    |
|----------------------------------------------------------------------------------------------------|
| <pre>cat5.0¥common¥lib¥servlet.jar;C:¥ExtraView¥Tomcat5.0¥lib¥common¥servlet.jar;C:¥E<br/>xtraView¥Tomcat5.0¥common¥lib¥servlet-api.jar;C:¥ExtraView¥Tomcat5.0¥lib¥servlet<br/>-api.jar;C:¥ExtraView¥Tomcat5.0¥webapps¥evj5222-36¥WEB-INF¥lib¥evj5222-36.jar co<br/>m.extraview.util.dbpatches.SQLRunner 6 TY_5.2.2.gql_2.sql<br/>Attempting to Open Log File: C:¥ExtraView¥Tomcat5.0¥webapps¥evj5222-36¥WEB-INF¥l<br/>ogs¥EVJ.log</pre> |
| <pre>data directory path = C:¥ExtraView¥Tomcat5.0¥webapps¥evj5222-36¥WEB-INF¥data¥dbp<br/>atches¥oracle¥TY_5.2.2.2_sql_2.sql</pre>                                                                                                    |
| C:¥ExtraView¥Tomcat5.0¥webapps¥evj5222-36¥WEB-INF¥data>rem sqlplus extraview/ev@<br>ev @migration¥5.2.2.2_sql_2.sql<br>######## STEP3が完了しました。                                                                                                    |
| C:¥ExtraView¥Tomcat5.0¥webapps¥evj5222-36¥WEB-INF¥data>pause                                                                                                    |

続行するには何かキーを押してください . . .

STEP4のプロンプト例:

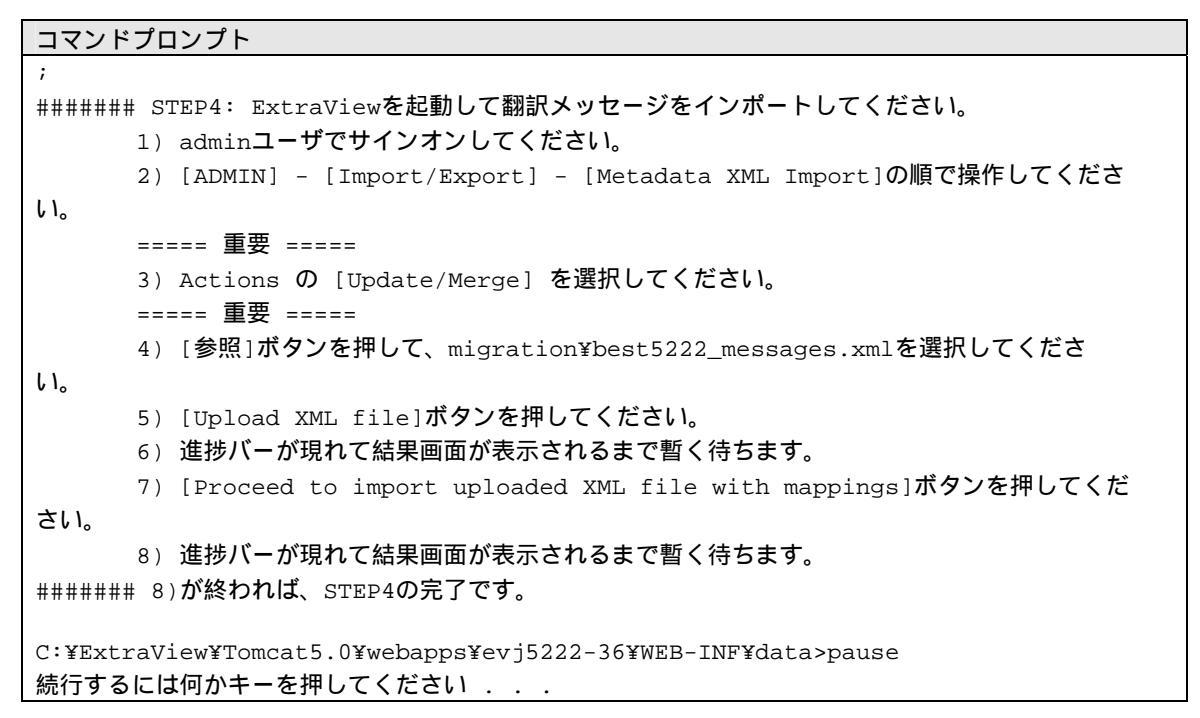

STEP4の画面例:

| Δ  | fetadata XML Import                                                                                                    | Upload XML file          | Return          | Print Pag |
|----|----------------------------------------------------------------------------------------------------|--------------------------|-----------------|-----------|
|    | Directions                                                                                                    |                          |                 |           |
|    | Make sure you have a fresh backup of your entire database before beginning the i                                              | inport                   |                 |           |
|    | Select an action to either Merge or Update/Merge the import file                                                              |                          |                 |           |
|    | 3 To remap titles for lists that are not instoled between the import file and the current                                     | t destination database,  | check the box   | 10        |
| ここ | を選択します button and select the XML file to be uploaded                                                                          | e uploaded file, before  | mporting        |           |
|    | Set for Extra/view to upload the file. This may take several minutes before the file<br>not the import to the database begins | is uploaded from your r  | computer to the | 8 387497  |
|    | Merger: Leaves existing records in the target schema alone and adds new ones fro                                              | on the XML using new r   | sequence num    | awa.      |
|    | Update/Merge: Conbines update and merge, updates records if they exist in the ta<br>do not.                                   | rget schema, and insert  | s new record    | s if they |
|    | C Localization Update/Merge: updates existing titles in non-default locales that match                                        | on default locale title. |                 |           |
|    | Way unmatched tiles between the uploaded file and the destination database                                                    |                          |                 |           |
|    | C:ExtraView/Torncet5.0twebapps/ev/JWEB-NF\data/migration/best522_final.onl                                                    | • HR                     |                 |           |
|    |                                                                                                    |                          |                 |           |
|    |                                                                                                    |                          |                 |           |
|    |                                                                                                    | I folgoed White Hise     | Data an         | Daint Day |

STEP5のプロンプト例:

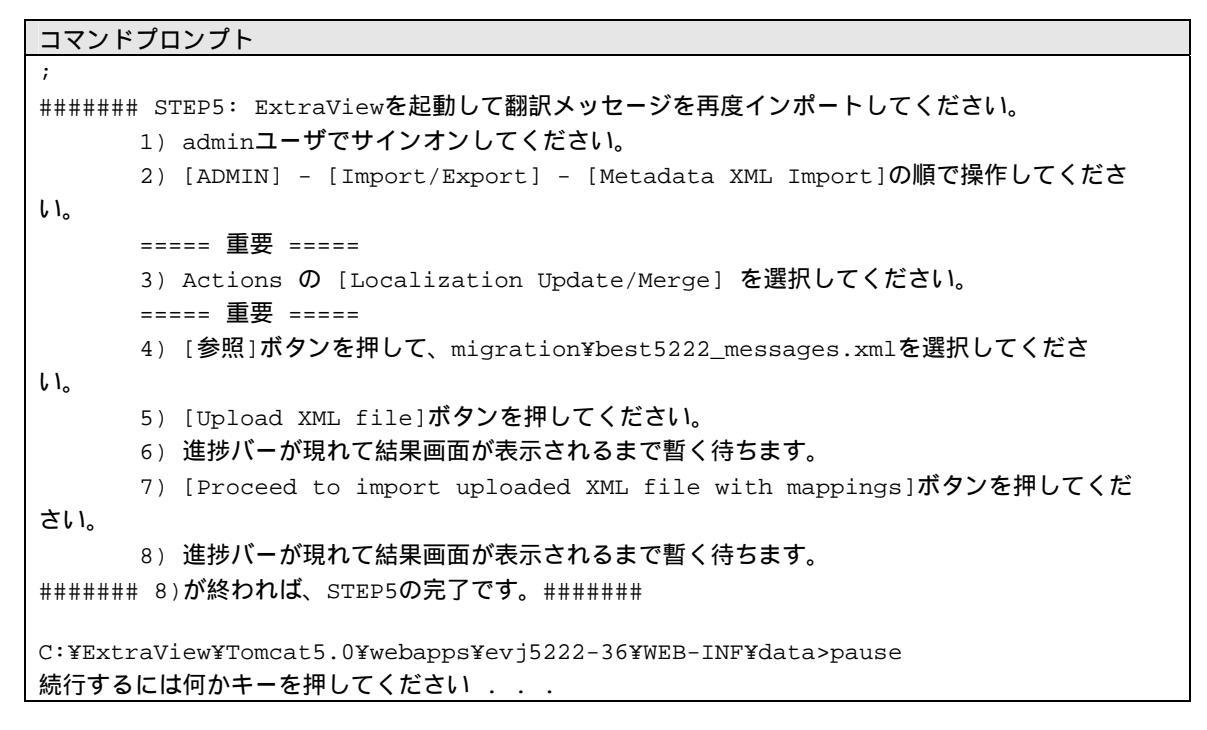

#### STEP5の画面例:

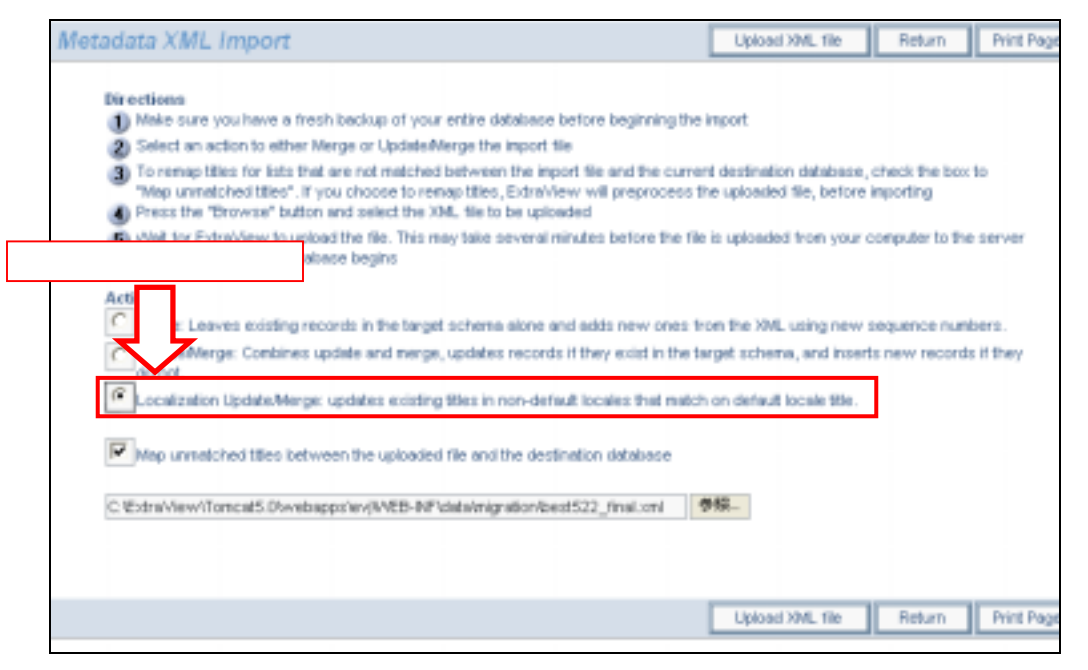

STEP6の実行結果例:

#### コマンドプロンプト

ervlet.jar;C:¥ExtraView¥Tomcat5.0¥common¥lib¥servletapi.jar;C:¥ExtraView¥Tomcat 5.0¥webapps¥evj5222-36¥WEB-INF¥lib¥evj5222-36.jar com.extraview.test.CleanTitleM ap Cleaning unused title\_map rows... Attempting to Open Log File: C:¥ExtraView¥Tomcat5.0¥webapps¥evj5222-36¥WEB-INF¥d ata¥..¥logs¥EVJ.log Finished with cleaning unused title\_map rows C:¥ExtraView¥Tomcat5.0¥webapps¥evj5222-36¥WEB-INF¥data>pause 続行するには何かキーを押してください . . . ######## STEP6が完了しました。

C:¥ExtraView¥Tomcat5.0¥webapps¥evj5222-36¥WEB-INF¥data>pause 続行するには何かキーを押してください . . .

#### STEP7の実行結果例:

コマンドプロンプト

cat5.0¥common¥lib¥servlet.jar;C:¥ExtraView¥Tomcat5.0¥lib¥common¥servlet.jar;C:¥E xtraView¥Tomcat5.0¥common¥lib¥servlet-api.jar;C:¥ExtraView¥Tomcat5.0¥lib¥servlet -api.jar;C:¥ExtraView¥Tomcat5.0¥webapps¥evj5222-36¥WEB-INF¥lib¥evj5222-36.jar co m.extraview.util.dbpatches.SQLRunner 6 TY\_to\_japanese.sql Attempting to Open Log File: C:¥ExtraView¥Tomcat5.0¥webapps¥evj5222-36¥WEB-INF¥l ogs¥EVJ.log data directory path = C:¥ExtraView¥Tomcat5.0¥webapps¥evj5222-36¥WEB-INF¥data¥dbp atches¥oracle¥TY\_to\_japanese.sql C:¥ExtraView¥Tomcat5.0¥webapps¥evj5222-36¥WEB-INF¥data>rem sqlplus extraview/ev@ ev @migration¥to\_japanese.sql

######## STEP7が完了しました。

C:¥ExtraView¥Tomcat5.0¥webapps¥evj5222-36¥WEB-INF¥data>pause 続行するには何かキーを押してください . . . upgrade5222.bat終了直前の状態:

#### ExtraView ライセンスの設定

ライセンスの追加等で ExtraView のライセンスを更新する必要がある場合は、次のファイルを使用し ます。このファイルは、お客様が ExtraView をご購入になってから数日後に、東陽テクニカのテクニ カル・サポート (ss\_support@toyo.co.jp)がメールでご提供致します。

- license.xml

実行手順:

 ライセンスファイルを Tomcat の evj ディレクトリ以下の data ディレクトリ(以下 data ディレ クトリ)にコピーします。

C:¥ExtraView¥Tomcat5.0¥webapps¥evj¥WEB-INF¥data

2. data ディレクトリの中にある installKeyWindows.bat を右クリックし、編集を選択します。メ モ帳の画面が表示されます。

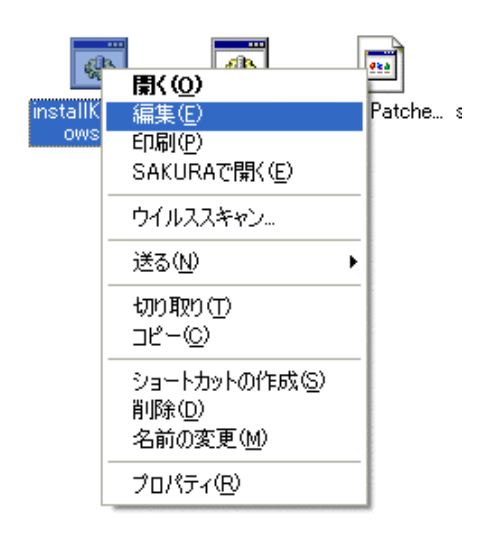

3. メモ帳の画面で Java SDK のパス、Tomcat のパス、Tomcat の evj パスと License ファイル名を変更します。

| 🐻 installKeyWindows.bat – 🖈 🗑            |                                                                                                    |
|------------------------------------------|----------------------------------------------------------------------------------------------------|
| ファイル(E) 編集(E) 書式(Q) 表示(V) ヘルプ(H)         |                                                                                                    |
| REM ************************************ | l in your†REM local<br>E†REM LICENSE FILE†REM†<br>installKey.bat<br>¥Tomcat5.0¥webapos¥evi<br>Tomcat の evj のパス |

この画面では次のように設定しています。

| Java SDK <b>のパス</b>            | : | C:¥ExtraView¥j2sdk1.4.1_06         |
|--------------------------------|---|------------------------------------|
| Tomcat <b>のパス</b>              | : | C:¥ExtraView¥Tomcat5.0             |
| Tomcat <b>の</b> evj <b>のパス</b> | : | C:¥ExtraView¥Tomcat5.0¥webapps¥evj |
| License <b>ファイル名</b>           | : | license.xml                        |

- 4. メモ帳を保存して、終了します。
- instal IKeyWindows.bat をダブルクリックして実行します。
   実行例を以下に示します。

コマンドプロンプト C:¥ExtraView¥Tomcat5.0¥webapps¥evj¥WEB-INF¥data>REM \*\*\*\*\*\*\*\*\*\*\*\*\*\*\*\*\*\*\*\*\*\*\*\*\*\*\*\*\*\* \*\*\*\* C:¥ExtraView¥Tomcat5.0¥webapps¥evj¥WEB-INF¥data>REM Edit this file to fill in y our C:¥ExtraView¥Tomcat5.0¥webapps¥evj¥WEB-INF¥data>REM local values for C:¥ExtraView¥Tomcat5.0¥webapps¥evj¥WEB-INF¥data>REM C:¥ExtraView¥Tomcat5.0¥webapps¥evj¥WEB-INF¥data>REM JAVA\_HOME C:¥ExtraView¥Tomcat5.0¥webapps¥evj¥WEB-INF¥data>REM TOMCAT\_HOME C:¥ExtraView¥Tomcat5.0¥webapps¥evj¥WEB-INF¥data>REM EV\_BASE C:¥ExtraView¥Tomcat5.0¥webapps¥evj¥WEB-INF¥data>REM LICENSE FILE C: ¥ExtraView¥Tomcat5.0¥webapps¥evj¥WEB-INF¥data>REM C:¥ExtraView¥Tomcat5.0¥webapps¥evj¥WEB-INF¥data>REM C:¥ExtraView¥Tomcat5.0¥webapps¥evj¥WEB-INF¥data>REM \*\*\*\*\*\*\*\*\*\*\*\*\*\*\*\*\*\*\*\*\*\*\*\*\*\*\*\*\*\* \*\*\*\*\*\* C:¥ExtraView¥Tomcat5.0¥webapps¥evj¥WEB-INF¥data>REM USAGE: C:¥ExtraView¥Tomcat5.0¥webapps¥evj¥WEB-INF¥data>REM installKey.bat JAVA HOME TOMCAT HOME EV BASE LICENSE C:¥ExtraView¥Tomcat5.0¥webapps¥evj¥WEB-INF¥data>echo off C:¥ExtraView¥Tomcat5.0¥webapps¥evj¥WEB-INF¥data>C:¥ExtraView¥j2sdk1.4.1\_06¥bin¥ java -classpath C:¥ExtraView¥Tomcat5.0¥webapps¥evj¥WEB-INF¥lib¥ojdbc14.jar;C:¥e xtraview¥Tomcat5.0¥webapps¥evj¥WEB-INF¥lib¥classes12.jar;C:¥ExtraView¥Tomcat5.0 ¥webapps¥evj¥WEB-INF¥lib¥SesameUtil.jar;C:¥ExtraView¥Tomcat5.0¥webapps¥evj¥WEB-INF¥lib¥activation.jar;C:¥ExtraView¥Tomcat5.0¥webapps¥evj¥WEB-INF¥lib¥mail.jar; C:¥ExtraView¥Tomcat5.0¥webapps¥evj¥WEB-INF¥lib¥cryptix32.jar;C:¥ExtraView¥Tomca t5.0¥webapps¥evj¥WEB-INF¥lib¥com.microstar.xml.jar;C:¥ExtraView¥Tomcat5.0¥webap ps¥evj¥WEB-INF¥lib¥Sprinta2000.jar;C:¥ExtraView¥Tomcat5.0¥webapps¥evj¥WEB-INF¥l ib¥Sprinta.jar;C:¥ExtraView¥Tomcat5.0¥webapps¥evj¥WEB-INF¥lib¥jtds-1.2.jar;C:¥E xtraView¥Tomcat5.0¥webapps¥evj¥WEB-INF¥lib¥com.mortbay.jetty.jar;C:¥ExtraView¥T omcat5.0¥webapps¥evj¥WEB-INF¥lib¥com.sun.net.ssl.jar;C:¥ExtraView¥Tomcat5.0¥web apps¥evj¥WEB-INF¥lib¥crimson.jar;C:¥ExtraView¥Tomcat5.0¥webapps¥evj¥WEB-INF¥lib ¥domsdk.jar;C:¥ExtraView¥Tomcat5.0¥webapps¥evj¥WEB-INF¥lib¥domsdksrc.jar;C:¥Ext raView¥Tomcat5.0¥webapps¥evj¥WEB-INF¥lib¥SesameStevesoft.jar;C:¥ExtraView¥Tomca t5.0¥webapps¥evj¥WEB-INF¥lib¥w3cdom1.jar;C:¥ExtraView¥Tomcat5.0¥webapps¥evj¥WEB -INF¥lib¥xalan.jar;C:¥ExtraView¥Tomcat5.0¥webapps¥evj¥WEB-INF¥lib¥lib¥xerces.ja r;C:¥ExtraView¥Tomcat5.0¥webapps¥evj¥WEB-INF¥lib¥jaxp.jar;C:¥ExtraView¥Tomcat5. 0¥webapps¥evj¥WEB-INF¥lib¥parser.jar;C:¥ExtraView¥j2sdk1.4.1\_06¥lib¥tools.jar;C :¥ExtraView¥Tomcat5.0¥webapps¥evj¥WEB-INF¥lib¥kcServlet.jar;C:¥ExtraView¥Tomcat 5.0¥common¥lib¥servlet.jar;C:¥ExtraView¥Tomcat5.0¥lib¥common¥servlet.jar;C:¥Ext raView¥Tomcat5.0¥common¥lib¥servlet-api.jar;C:¥ExtraView¥Tomcat5.0¥webapps¥evj¥ WEB-INF¥lib¥evj5023-63.jar com.ExtraView.util.dbpatches.AppDefaultImport -f lic ense.xml <====entering main method of AppDefaultImport====> AppDefaultImport constructor Attempting to Open Log File: C:¥ExtraView¥Tomcat5.0¥webapps¥evj¥WEB-INF¥logs¥EV J.log ADI: back from preprocess ADI: Finished importing data <====finished AppDefaultImport====> C:¥ExtraView¥Tomcat5.0¥webapps¥evj¥WEB-INF¥data>pause 続行するには何かキーを押してください . . .

実行すると、ライセンスが設定されます。ライセンスが正しく設定されたかどうかは、 ExtraView へのサインオンができるようになった後に、 [Administration] > [ユーザ] > [ユーザ・アカウント・メンテナンス]のページで確認することができます。

#### ExtraView を再起動

アップグレードを行った ExtraView アプリケーションを再起動します。

Windows サービスメニューの Apache と Tomcat を起動します。

実行例を以下に示します。

| 🍓 サービス                          |                                   |                 |                                        |      |
|---------------------------------|-----------------------------------|-----------------|----------------------------------------|------|
| ファイル( <u>F</u> ) 操作( <u>A</u> ) | 表示(⊻) ヘルプ(出)                      |                 |                                        |      |
| ← → 💽 😭 🚱                       | ) 🖪 😫 🕨 🗉 🗉 🖦                     |                 |                                        |      |
| 🏶 サービス (ローカル)                   | 🍓 サービス (ローカル)                     |                 |                                        |      |
|                                 |                                   |                 |                                        |      |
|                                 | Apache Tomcat                     | 治前人             | 訳明   祆愍                                |      |
|                                 |                                   | 🎭 Alerter       | 選択                                     | 無効   |
|                                 | サービスの開始                           | 🎭 Apache To     | <br>開始(S)                              | 手動 — |
|                                 |                                   | 🆓 Apache2 📑     | 停止(O)                                  | 自動   |
|                                 | ■記録                               | 🆏 Applicatio    | 一時停止(U)                                | 手動   |
|                                 | Apache Tomcat 5.0.28 Server -     | 🆏 Applicatio    | 再開(M)                                  | 手動   |
|                                 | http://jakarta.apache.org/tomcat/ | 🍓 ASP.NET (     | 再起動(E)                                 | 手動   |
|                                 |                                   | 🆏 Automatic -   | +~~~~~~~~~~~~~~~~~~~~~~~~~~~~~~~~~~~~~ | 自動   |
|                                 |                                   | 🍓 Backgrour _   | 9~(0)%X9\ <u>N</u>                     | 手動   |
|                                 |                                   | 🆏 B's Record    | 最新の情報に更新( <u>F</u> )                   | 自動   |
|                                 |                                   | - 🆏 Cisco Sys - |                                        | 手動   |
|                                 |                                   | 🦓 ClearSight _  | 70/77/10                               | 手動   |
|                                 |                                   | 🍓 Clip Book     | ヘルプ(円)                                 | 無効   |
|                                 |                                   | 🍇 COM+ Even     | t System サボー 開始                        | 手動   |
|                                 |                                   | 💑 COM+ Syste    | em Appl コンポ                            | 手動   |
|                                 |                                   | 🍓 Computer B    | rowser ネット… 開始                         | 自動 💟 |
|                                 |                                   | <               |                                        | >    |
|                                 | \拡張 / 標準 /                        |                 |                                        |      |
| ローカル コンピュータ のサー                 | -ビス Apache Tomcat を開始します。         |                 |                                        |      |

#### ルールの更新

この作業は、4.3.6 より前のリリースからのアップグレードで、ルール・エンジンを使用している場合にのみ実行する必要があります。4.3.6 以降のバージョンでは、ルールは rules.txt ファイルから データベースに移動されています。

実行手順:

1. 管理者ユーザとして ExtraView にログインし、[管理] -> [ワークフロー] -> [ビジネスおよび 電子メールのルールの設定と保守] に進みます。

| Your Logo       | アカウント: Tero Nippon レポート ロール: 管理者 ビジネスエリア: 不具合                                                                                                    |
|-----------------|----------------------------------------------------------------------------------------------------|
|                 | ExtraView アドミニストレーション ページを印刷                                                                                                    |
| HOME            | ユーザ リスト フィールドとレイアウト 表示 ワークフロー 電子メール通知 システム射線 イ                                                                                                    |
| QUERY     ADMIN | ■ ビジネスおよび乗子メールのルールの設定と保守<br>ビジネス・ロジックと通知に関するシステムレベルのルールを保守します。                                                                                                    |
| HELP            | <ul> <li>■ ワージフローの設定<br/>このキーで、ワークフローに関連付けられた動作設定とオブションへのアクセスを制御します。</li> <li>■ ステータス変更ルール</li> <li>このキーで、フラータス変更に適用されるルールの定義変更へのアクセスを制御します。フラータスに基づいてワーク</li> </ul>       |
|                 | <ul> <li>COT+ C、メデータス変化に通用されるルールの定義画面へのアクセスを制御します。</li> <li>ステータス落ちルール</li> <li>このキーで、規制順守のためのステータス署名変更に適用されるルールの定義画面へのアクセスを制御します。再該<br/>ワークフローのビジネス・ルールを設定します。</li> </ul> |
| D#              | ■ 関係グループ・メンテナンス<br>このキーで、issue 関係グループのグローバル設定と名前へのアクセスを制御します。これを制得するには書き込み<br>幅が必要です。                                                                                      |

バックアップしてある、アップグレード前に使用していたルールファイルをメモ帳で開きます。
 ファイルは2.準備で保存したExtraViewアプリケーションのバックアップを使用します。

ファイルパスとファイル名は次のとおりです。

C:¥ExtraView¥Backup¥evj¥WEB-INF¥configuration¥rules.txt

- 3. メモ帳のウィンドウの中で、すべて選択してコピーします。
- 4. 「ビジネスおよび電子メールのルールの設定と保守」を編集します。

画面の枠の中で、右クリックして貼り付けを選択します。

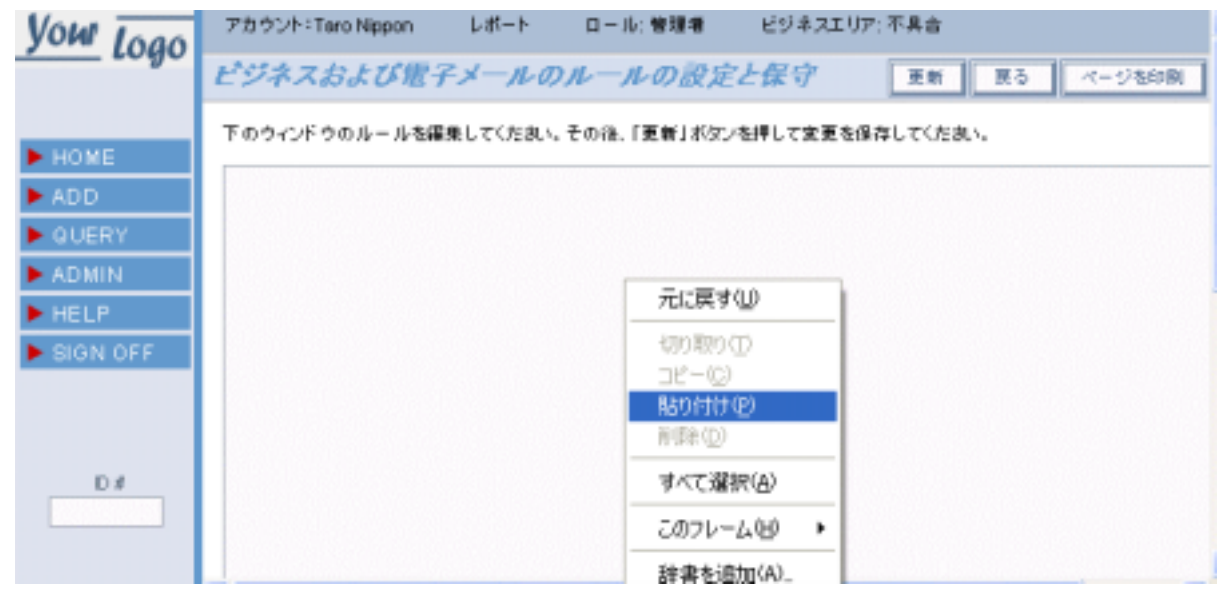

5. 更新します。

更新ボタンをクリックします。

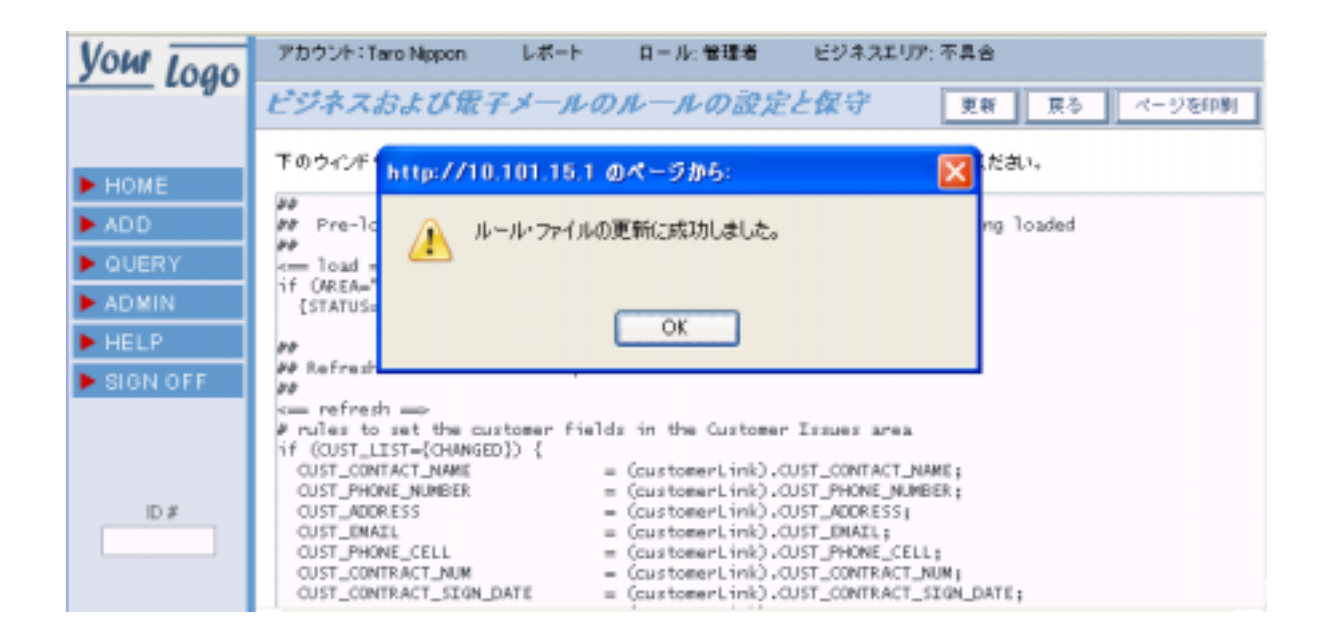

ルールファイルの記述に問題がありますと、次のエラー画面が表示され更新ができません。 この場合は、ルールファイルの記述を修正してください。

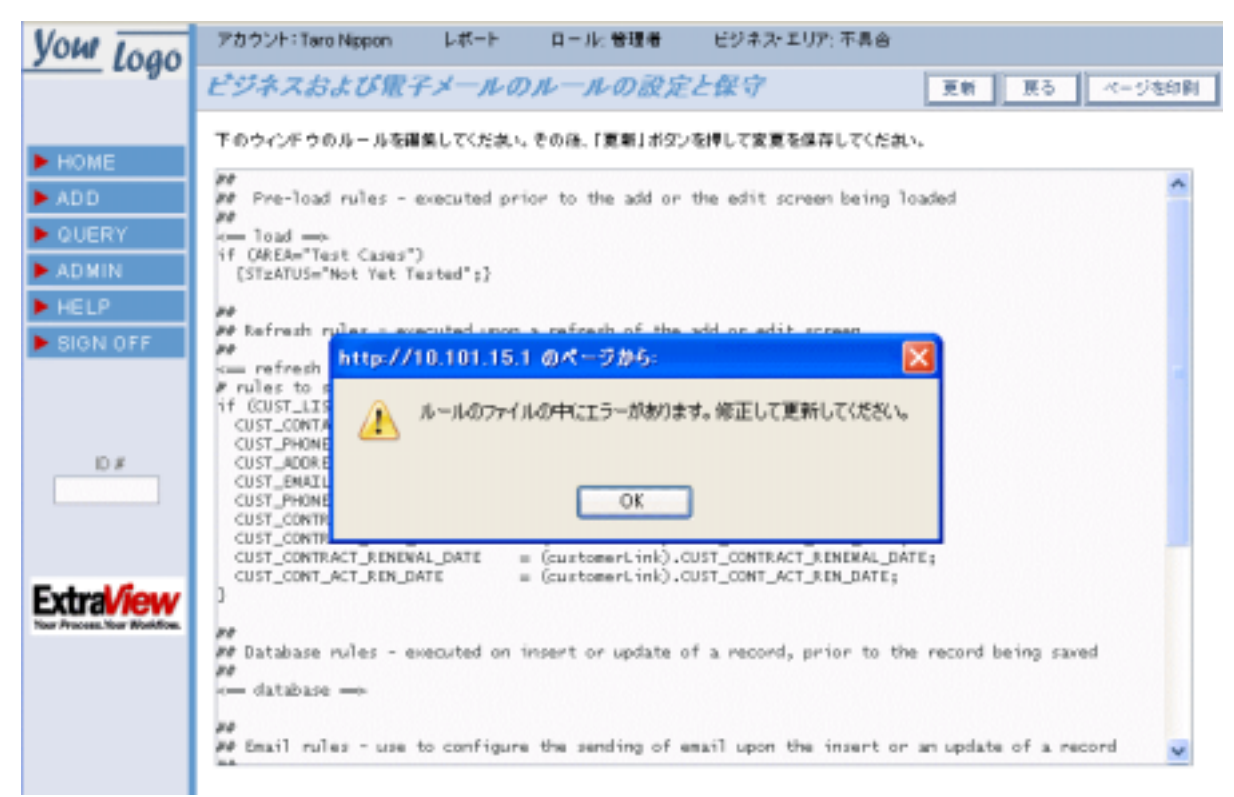

## 5. 付録

#### ExtraView 環境のバックアップ

ExtraView 環境をバックアップするには、Oracle データベースを dmp ファイルヘエクスポートし、その dmp ファイルをバックアップします。

#### 実行手順:

コマンドプロンプトを開き、バックアップ対象である Oracle 表領域のファイルが存在するディレクトリへ移動します。

cd C:¥ExtraView¥database

2. 次のコマンドを実行します。

> set NLS\_LANG=American\_America.UTF8

> exp system/<パスワード>@<SID> file=<ファイル名.dmp> compress=n consistent=y owner=<所有ユーザ>

(コマンドが長いため2行になっていますが、実際は1つのコマンドです。)

エクスポートする dmp ファイル <ファイル名.dmp> は自由な名前付けで構いませんが、拡張子は dmp としてください。

<所有ユーザ> には、ユーザ名を指定します。この実行例では、extraview となります。

ここでの <パスワード> は、Oracle データベースの system アカウントに対するパスワードです。 この Oracle データベースが「新規データベースの作成」において新規作成されたものであれば、 その際に設定したパスワードをここで指定します。既存データベースの場合、具体的な <パス ワード> が何であるかは、御社の Oracle システム管理者にお問い合わせください。この実行例 では、system アカウントのパスワードを systempw としています。

<SID> の部分も、「新規データベースの作成」で設定した SID に置き換えます。既存データベー スの場合、具体的な SID が何であるかは、御社の Oracle システム管理者にお問い合わせくださ い。この実行例では、SID を ev としています。

compress および consistent には、固定でそれぞれ n および y を指定します。

コマンドプロンプト C:¥ExtraView¥database¥v502>**set NLS\_LANG=American\_America.UTF8** C:\ExtraView\database\v502>exp system/systempw@ev file=test502.dmp compress=n consistent=y owner=extraview Export: Release 9.2.0.1.0 - Production on Tue May 30 09:40:08 2006 Copyright (c) 1982, 2002, Oracle Corporation. All rights reserved. Connected to: Oracle9i Enterprise Edition Release 9.2.0.1.0 - Production With the OLAP and Oracle Data Mining options JServer Release 9.2.0.1.0 - Production Export done in UTF8 character set and UTF8 NCHAR character set About to export specified users ... . exporting pre-schema procedural objects and actions . exporting foreign function library names for user EXTRAVIEW . exporting PUBLIC type synonyms . exporting private type synonyms . exporting object type definitions for user EXTRAVIEW About to export EXTRAVIEW's objects ... . exporting database links . exporting sequence numbers . exporting cluster definitions . about to export EXTRAVIEW's tables via Conventional Path ... . . exporting table ALLOWED\_FUNCTIONS 590 rows exported . . exporting table ALLOWED\_LOCALE 2 rows exported . . exporting table ALLOWED\_VALUES 0 rows exported . . exporting table ALLOWED\_VALUE\_TYPE 0 rows exported . . . . . . . . exporting table USER GLOBAL 49 rows exported . . exporting table USER\_SESSION 1 rows exported . exporting synonyms . exporting views . exporting stored procedures . exporting operators . exporting referential integrity constraints . exporting triggers . exporting indextypes . exporting bitmap, functional and extensible indexes . exporting posttables actions . exporting materialized views . exporting snapshot logs . exporting job queues . exporting refresh groups and children . exporting dimensions . exporting post-schema procedural objects and actions . exporting statistics Export terminated successfully without warnings.

実行すると、いくつもの「exporting xxxxx」というメッセージが、コマンドプロンプトに出 力されます。

正常終了した場合、最後に「Export terminated successfully without warnings.」というメッ セージが表示されます。

3. 通常のバックアップ手順にしたがって、エクスポートした dmp ファイルをバックアップします。

#### ExtraView 環境のリストア

ExtraView 環境をリストアするには、バックアップした dmp ファイルを Oracle データベースヘイン ポートします。

実際の手順は、ExtraView セットアップ・ガイドの「新規データベースの作成」「Oracle 表領域の作成」「Oracle ユーザ(スキーマ)の作成」「best\_data のインポート」をご参照ください。 ExtraView セットアップ・ガイドの「best\_data のインポート」で示した手順の中の dmp ファイル名 を、バックアップした dmp ファイル名に置き換えることによって、ExtraView 環境のリストアを実行 することができます。